## **Naviguer sur Internet avec Firefox**

Nous évoquerons ici la navigation sur Internet grâce au logiciel **Firefox** qui est bien plus intéressant et bien plus sûr qu'**Internet Explorer**.

Principe très succinct de la navigation sur Internet : lorsque le pointeur de la souris prend la forme  $\sqrt{h_{1}}$ , un clic vous emmène ... ailleurs.

• Démarrer Firefox en double-cliquant sur l'icône

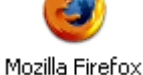

• L'écran principal Firefox se présente comme suit :

| Centre Ressources Sciences et Multimédia de Pala                                                                                                    | avas - Mozilla Firefox                                                          | 1                                                             |                                                          |                                                                                                    |
|----------------------------------------------------------------------------------------------------|---------------------------------------------------------------------------------|---------------------------------------------------------------|----------------------------------------------------------|----------------------------------------------------------------------------------------------------|
| Eichier Édition Affichage Historique Marque-pages Qu                                                                                                    | itils <u>?</u> (2)                                                              |                                                               |                                                          | 0                                                                                                    |
| <ul> <li></li></ul>                                                                                                    | .php                                                                            | 3                                                             | ▼ ▶ <b>G</b> • G                                         | oogle 🔍                                                                                                    |
| ਭ 🗃 🕑 🝰 Centre Ressources S 🗰 La météo des é                                                                                                    | coles 🚺                                                                         |                                                               |                                                          |                                                                                                    |
| Vie du Centre                                                                                                    | Sciences                                                                        | T.I.C.E                                                       | Liens                                                    |                                                                                                    |
| 5<br>Zivre d'or<br>Centre                                                                                                    | e Ressources S                                                                  | <b>M</b><br>ciences et Multi                                  | nédia                                                    | Nouveauté<br>Découvrez et inscrivez-vous<br>sur le forum du Centre, venez<br>poser vos questions,<br>discuter de vos difficultés,<br>proposer vos idées |
| Le Centre Ressources Sciences et M<br>Palavas-les-Flots.<br>Il est l'un des Centres de Ressource<br>Ce Centre est équipé d'un matérie<br>écoles du département. | ultimédia a été ouvert e<br>s du département de l'Hé<br>I informatique performa | n novembre 2000 au pren<br>rault.<br>nt et de matériel pédago | nier étage de l'école élém<br>gique pour les sciences er | entaire de<br>1 prêt aux                                                                                                    |
| Un enseignant-animateur Sciences e<br>propose de nombreuses ressources<br>classes de l'école primaire.                                                          | t Multimédia assure son l<br>pour l'enseignement de                             | bon fonctionnement.Pôle<br>s sciences et l'utilisation        | de création et de partage<br>n des outils informatique:  | , le Centre<br>s dans les                                                                                                    |
| Ce lieu convivial offre de multiple<br>accueillir.                                                                                                    | s prestations, autant po                                                        | ur les élèves que les en                                      | seignants et sera heureu                                 | × de vous                                                                                                    |
| Voir le                                                                                                    | plan d'accès ou imprime                                                         | r la fiche «plan» au forma                                    | at PDF.                                                  |                                                                                                    |
| <u>Nous contacter</u> :                                                                                                    | <u>Nos par</u>                                                                  | tenaires :                                                    | <u>Statis</u>                                            | stiques :                                                                                                    |
| Centre Ressources Sciences et Multimédia<br>1 rue du mistral 34250 PALAVAS<br>Tél : 04 67 27 07 15<br>Mél webmestre : @<br>                                     | académie<br>INSPECTON ACADE                                                     |                                                               | Total visit.<br>Visiteurs a<br>Conne                     | surs : 156260<br>ujourd'hui : 85<br>:ctés : 5                                                                                                    |
| Terminé                                                                                                    |                                                                                 |                                                               | 6                                                        |                                                                                                    |

- 1. Barre de titre : le titre de la page visitée s'affiche ici.
- 2. Barre de menu Eichier Édition Affichage Historique Marque-pages Qutils ?
- 3. Barre d'outils contenant les icônes d'accès rapide à certains menus, la barre d'adresse dans laquelle figure l'adresse de la page visitée (ici : <u>http://crpal.free.fr/cr.php</u>) et la barre de recherche. La barre d'outils est personnalisable en opérant un clic sur « Affichage » puis « Barre d'outils » et enfin « Personnaliser ».
- **4. Barre personnelle** : Vous pourrez placer sur cette page les sites que vous visitez très souvent. Cette barre peut être masquée dans le menu « Affichage ».

- 5. Zone d'affichage de la page visitée. Il est possible d'agrandir cette zone en passant en mode « plein écran » par la touche F11 (F11 à nouveau pour repasser en affichage normal).
- 6. La barre d'état où s'affichent notamment des informations lors du chargement des pages. Cette barre peut être désactivée dans le menu « Affichage ».

### La barre d'outils standard :

| < 🗣 🗣 😪 🔄 🏫 🎆 http://crpal.free.fr/cr.php | C | 2 |
|-------------------------------------------|---|---|
|-------------------------------------------|---|---|

| ♣          | Ramène à la page précédente. Un clic droit permet d'afficher la liste des pages précédentes, pour revenir directement à l'une d'elles.                                                                                                    |
|------------|----------------------------------------------------------------------------------------------------|
| 1          | Même principe que « précédente » mais pour la page suivante.                                                                                                    |
| 8          | Interrompt le chargement en cours. Peut être utile dans le cas d'une page particulièrement longue et finalement inintéressante.                                                                                                    |
| ۷          | Recharge la page en cours. Peut être utile en cas de problème temporaire de chargement.                                                                                                    |
|            | Imprime la page courante.                                                                                                    |
|            | <ul> <li>Retourne à la page de démarrage que vous avez choisie. Les FAI configurent souvent le navigateur pour que ce soit leur propre page. Il est facile de la modifier : <ul> <li>cliquer sur « Outils » puis « Options »</li> <li>choisir l'onglet « Général »</li> <li>dans la zone « Page d'accueil », saisir le site que vous voulez voir apparaître en page d'accueil (par exemple : <a href="http://www.google.fr">http://www.google.fr</a>)</li> </ul></li></ul> |
| G - Google | Permet de lancer une recherche sur les moteurs de recherche proposés.                                                                                                    |

### **Télécharger un fichier :**

Parfois, les liens ne mènent pas à un contenu destiné à être affiché, mais à un fichier qu'il est possible de télécharger (d'enregistrer localement). Il suffit donc de cliquer sur un tel lien, le type de fenêtre suivant apparaît.

Cliquer sur « *Enregistrer le fichier* » pour rapatrier le fichier sur votre machine à partir du serveur où il se trouve.

| Ouverture de Firefox Setup 1.5.0.7.exe   |
|------------------------------------------|
| Vous avez choisi d'ouvrir                |
| 🛅 Firefox Setup 1.5.0.7.exe              |
| qui est un fichier de type : Application |
| à partir de : http://crpal.free.fr       |
| Voulez-vous enregistrer ce fichier ?     |
| Enregistrer le fichier Annuler           |

La fenêtre suivante qui apparaît alors, demande de choisir l'emplacement du fichier qui va être téléchargé. Une fois celui-ci déterminé, il n'y a plus qu'à cliquer sur « Enregistrer ».

Attention, le téléchargement peut prendre de longues minutes en fonction de la taille du fichier téléchargé et de la vitesse de votre connexion.

| Entrez le nom                                                   | du fichier pour l'eni                                                         | registrement                                          |       |       | ? 🔀                |
|-----------------------------------------------------------------|-------------------------------------------------------------------------------|-------------------------------------------------------|-------|-------|--------------------|
| Enregistrer <u>d</u> ans :                                      | 📋 Mes documents                                                               | <b>~</b>                                              | G 🕫 I | • 🖽 🤨 |                    |
| Recent<br>Recent<br>Bureau<br>Mes documents<br>Poste de travail | Recent     Bureau     Mes documents     Poste de travail     Joisquette 3½ (A | v:)<br>:)<br>::)<br>W (F:)<br>tagés<br>s<br>e partage |       |       |                    |
|                                                                 | <u>N</u> om du fichier :                                                      | Firefox Setup 1.5.0.7.exe                             |       | ~     | <u>Enregistrer</u> |
|                                                                 | <u>T</u> ype :                                                                | Application                                           |       | *     | Annuler            |

<u>NB</u>: Il se peut qu'après avoir cliqué sur « *Enregistrer le fichier* », le choix de l'emplacement de l'enregistrement ne soit pas proposé. Ceci est paramétrable dans les options de Firefox. Cliquer sur « *Outils* » puis « *Options* » et choisir l'onglet « *Général* ».

Dans la partie « *Téléchargements* » on peut voir que l'option « *Toujours demander où enregistrer les fichiers* » est désélectionnée. Il suffira de la cocher.

On s'aperçoit aussi qu'il est possible de déterminer l'endroit où tous les fichiers téléchargés seront placés par défaut (ici le Bureau).

Pour changer cet endroit, cliquer sur « *Parcourir* ».

| 0 | ptions           |                |               |              |                     |                |                  |                    | × |
|---|------------------|----------------|---------------|--------------|---------------------|----------------|------------------|--------------------|---|
|   | 4                |                |               | 2            | 6                   |                | ŵ                |                    |   |
|   | Général          | Onglets        | Contenu       | Flux         | Vie privée          | Sécurité       | Avancé           |                    |   |
|   | C Démarra        | 1e             |               |              |                     |                |                  |                    | _ |
|   | ûu déma          | rrade de Fir   | efox : Affi   | chor ma n    | ago d'accueil       |                |                  | 1                  |   |
|   | Au <u>u</u> ema  |                | AIII          | cher ma p    | aye u accueii       |                | •                | ]                  |   |
|   | <u>P</u> age d'a | ccueil : ht    | tp://www.go   | ogle.fr      |                     |                |                  |                    |   |
|   |                  |                | Pages cou     | rantes       | Marque-page         | e <u>R</u> éta | ablir la configu | uration par défaut |   |
|   | - Téléchar       | gements —      |               |              |                     |                |                  |                    | _ |
|   | Affic            | her la fenêt   | re Télécharge | ements lor   | s du télécharg      | ement d'un l   | fichier          |                    |   |
|   |                  | ermer la fei   | nêtre lorsque | tous les t   | éléchargemen        | ts sont term   | inés             |                    |   |
|   |                  |                |               |              |                     |                |                  |                    |   |
|   | ⊙ E <u>n</u> re  | gistrer les fi | chiers dans   | 🕑 Bure       | au                  |                |                  | Parcourir          |   |
|   | O <u>T</u> ouj   | ours deman     | der où enregi | strer les fi | ichiers             |                |                  |                    |   |
|   | Système          |                |               |              |                     |                |                  |                    | _ |
|   | Toui             | ours vérifier  | au démarrac   | ie que Fire  | efox est le nav     | idateur par    | défaut V         | érifier maintenant |   |
|   |                  |                | aa acmanag    |              | 5 0 X 0 3C 10 110 Y | igacoar par    |                  |                    |   |
|   |                  |                |               |              | (                   | OK             | Annule           | er Aide            | Г |
|   |                  |                |               |              |                     |                |                  |                    |   |

### 1. La navigation par onglets :

La petite révolution amenée par Firefox est la possibilité d'ouvrir plusieurs pages Internet dans la même fenêtre du Navigateur. Ceci est possible grâce à un système d'onglets. On passe très facilement d'un onglet à l'autre.

On peut voir ci-dessous que 3 pages sont ouvertes dans la même fenêtre du navigateur. Chaque page est dans un « onglet ».

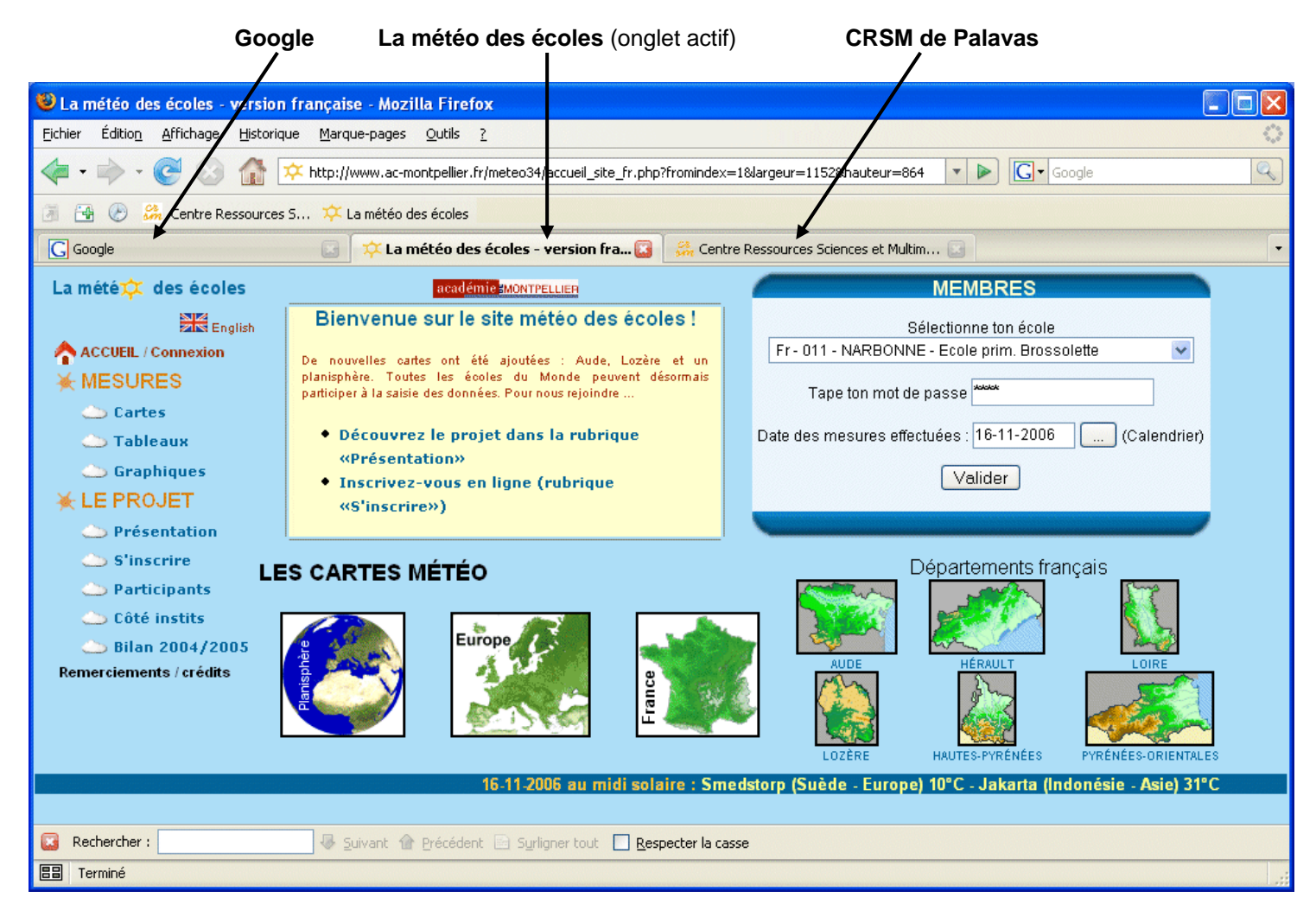

On passe d'un onglet à l'autre en cliquant simplement dans les zones indiquées par les flèches. Chaque onglet peut être fermé indépendamment des autres.

# Pour ouvrir une page dans un nouvel onglet, il suffit de cliquer sur le lien qui va vers cette page tout en maintenant la touche « Ctrl » du clavier enfoncée.

### 2. Adapter rapidement la taille des caractères :

Appuyer sur la touche « Ctrl » et en même temps tourner la mollette de la souris. La taille du texte de la page Internet va grandir ou diminuer selon le sens dans lequel la mollette est tournée. Cette petite fonctionnalité est bien pratique, surtout pour les personnes qui n'ont pas une bonne vue ou pour les sites où l'écriture est très petite. Pour revenir à la taille normale, il suffit d'appuyer simultanément sur « Ctrl » et « 0 » (zéro).

### 3. Rechercher un mot dans une page :

Parfois les pages sont très longues et pour trouver le passage souhaité, il est possible de faire une recherche par mots-clefs. Appuyer simultanément sur les touches « Ctrl » et « F ».

Une barre « Rechercher » apparaît alors au bas de la fenêtre de Firefox.

| Cesculture - ce « rub                                                                                                    | » est un procede qui pe                                                                                                    | anilier de papirier an site san le                                                                                                    | s serveurs de voire nebergeur ann de le rendre                                                                                                    |
|----------------------------------------------------------------------------------------------------|----------------------------------------------------------------------------------------------------|----------------------------------------------------------------------------------------------------|----------------------------------------------------------------------------------------------------|
| accessible à tous. C<br>gratuit et en Franç<br>d'utilisateur et votre<br>procéder par glisser                                                            | be nombreux logiciels<br>cais. Après l'avoir tél<br>e <mark>mot</mark> de passe (tous ce<br>r-déposer entre le «situ                           | le permettent mais la plupar<br>échargé et installé, vous de<br>s renseignements vous sont fo<br>e local» (sur votre machine) e                                                      | rt sont payants. Filezilla est un logiciel de ftp<br>evrez entrer l'adresse du site ftp, votre nom<br>ournis par votre hébergeur). Ensuite vous pouvez<br>et le «site distant» (chez votre hébergeur) pour                                            |
| copier ou changer vo<br>Un tutorial<br>http://tutofactory.f                                                                                              | is fichiers.<br>d'aide à<br>ree.fr/pagelogiciels.ph                                                                                            | l'installation et à<br>p?page=filezilla                                                                                                    | l'utilisation de FileZilla :                                                                                                    |
| Firefox                                                                                                    | <del>م</del> ےر ۲                                                                                                    | Catégorie : Navigateur Inter                                                                                                    | rnet Licence : Libre                                                                                                    |
|                                                                                                    | taire                                                                                                    | Langue : Français                                                                                                    | Fonctionne sous : Windows 98 et +                                                                                                    |
| un nouvel onglet, ma<br>bon conseil, quittez                                                                                                    | lintenez la touche «ctr<br>Internet Explorer pour                                                                                              | I» enfoncée et cliquez sur le<br>Firefox !                                                                                                    | s de vorre navigation. Pour ouvrir une page dans<br>: lien. Celui-ci s'ouvre dans un nouvel onglet. Un<br>                                                                                                    |
| un nouvel onglets vo<br>un nouvel onglet, ma<br>bon conseil, quittez<br>Deux tutotiaux<br>http://www.vulgaris<br>Foxit Reade                             | intenez la touche «ctr<br>Internet Explorer pour<br>d'aide à l'uti<br>ation-informatique.com                                                   | I» enfoncée et cliquez sur le<br>Firefox !<br>lisation de FileZilla<br>//configurer-firefox.php<br>Catégorie : Visionneur de P                                                       | be vorre navigation. Pour ouvrir une page dans<br>i lien. Celui-ci s'ouvre dans un nouvel onglet. Un<br>: http://www.firefox.fn/tutoriel.htm et<br>DF Licence : Freeware                                                                              |
| un nouvel onglets vo<br>un nouvel onglet, ma<br>bon conseil, quittez<br>Deux tutotiaux<br>http://www.vulgaris<br>Foxit Reade<br>Utili                    | intenez la touche «ctr<br>Internet Explorer pour<br>d'aide à l'uti<br>ation-informatique.com<br>r informatique.com                             | I» enfoncée et cliquez sur le<br>Firefox !<br>lisation de FileZilla<br>/configurer-firefox.php<br>Catégorie : Visionneur de P<br>Langue : Français                                   | <ul> <li>be vorre navigation. Pour ouvrir une page dans</li> <li>lien. Celui-ci s'ouvre dans un nouvel onglet. Un</li> <li>http://www.firefox.fr/tutoriel.htm et</li> <li>DF Licence : Freeware</li> <li>Fonctionne sous : Windows 98 et +</li> </ul> |
| un nouvel onglets vo<br>un nouvel onglet, ma<br>bon conseil, quittez<br>Deux tutotiaux<br>http://www.vulgaris<br>Foxit Reade<br>Utilit                   | us evitait à tavoir à du<br>intenez la touche «ctr<br>Internet Explorer pour<br>d'aide à l'uti<br>ation-informatique.com<br>r informatique.com | I» enfoncée et cliquez sur le<br>Firefox !<br>lisation de FileZilla<br>/configurer-firefox.php<br>Catégorie : Visionneur de P<br>Langue : Français                                   | DF Licence : Freeware<br>Fonctionne sous : Windows 98 et +                                                                                                    |
| aispose a ongrets vo<br>un nouvel onglet, ma<br>bon conseil, quittez<br>Deux tutotiaux<br>http://www.vulgaris<br>Foxit Reade<br>Utilit<br>hercher : mot  | intenez la touche «ctr<br>Internet Explorer pour<br>d'aide à l'uti<br>ation-informatique.com<br>r 7 2000<br>oire<br>Suivant @                  | I» enfoncée et cliquez sur le<br>Firefox !<br>lisation de FileZilla<br>//configurer-firefox.php<br>Catégorie : Visionneur de P<br>Langue : Français<br>Précédent ≧ Syrligner tout R  | billion. Celui-ci s'ouvre dans un nouvel onglet. Un http://www.firefox.fn/tutoriel.htm et DF Licence : Freeware Fonctionne sous : Windows 98 et + especter la casse                                                                                   |
| aispose a ongrets vo<br>un nouvel onglet, ma<br>bon conseil, quittez<br>Deux tutotiaux<br>http://www.vulgaris<br>Foxit Reade<br>Utilit<br>chercher : mot | intenez la touche «ctr<br>Internet Explorer pour<br>d'aide à l'uti<br>ation-informatique.com<br>r • • • • • • • • • • • • • • • • • • •        | I» enfoncée et cliquez sur le<br>Firefox !<br>lisation de FileZilla<br>/configurer-firefox.php<br>Catégorie : Visionneur de P<br>Langue : Français<br>Précédent ⊇ Syrligner tout □ B | be vorre navigation. Pour ouvrir une page dans<br>i lien. Celui-ci s'ouvre dans un nouvel onglet. Un<br>i http://www.firefox.fn/tutoriel.htm et<br>iDF Licence : Freeware<br>Fonctionne sous : Windows 98 et +<br>itespecter la casse                 |

### 4. Les « Marques-pages » :

Les « Marque-pages » sont des raccourcis vers des sites pour lesquels vous avez un intérêt et que vous souhaitez retrouver rapidement. Ils correspondent aux « Favoris » sur Internet Explorer.

Lors de l'installation de Firefox, celui-ci propose d'importer les « Favoris » d'Internet Explorer. Il est intéressant de le faire.

Pour ce qui concerne la gestion des Marque-pages, voir la fiche spécifique.